## FOSCAM®

### Skrócona instrukcja instalacji

Kamera IP HD z obsługą sieci P2P

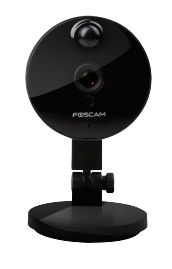

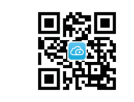

Zawartość opakowania

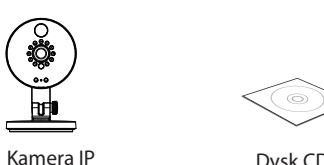

Dysk CD

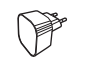

Zasilacz sieciowy

V1.3

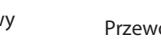

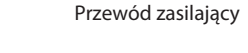

Þ

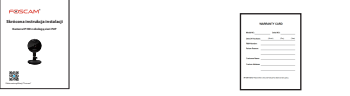

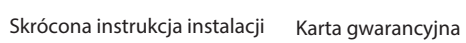

# *1* Informacje podstawowe

Identyfikacja elementów zestawu

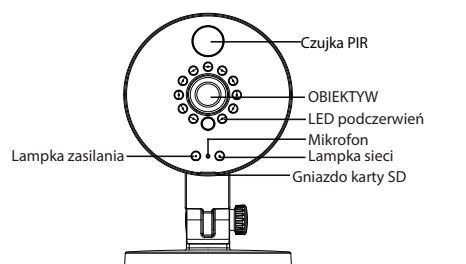

I AN-

WPS/Reset Punkt dostępowy Zasilanie

## Instalacja sprzętu

1. Obróć podstawę kamery tak, aby wyrównać punkty a i b. To umożliwi zdjęciepłyty montażowej.

2. Załóż płytę montażową na ścianę lub sufit i przymocuj ją dołączonymi do zestawu wkrętami.

3. Wyrównaj punkty a i b tak, aby umieścić podstawę kamery w płycie montażowej. Obróć podstawę tak, aby punkty a i b nie były już wyrównane, dzięki czemu kamera będzie w bezpieczny sposób zamontowana do podstawy.

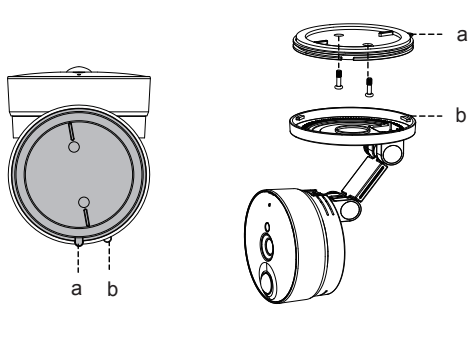

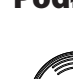

**F** 

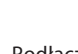

- kamery.
- wodowego.

Pobieranie aplikacji "Foscam"

### Podłączanie sprzętu

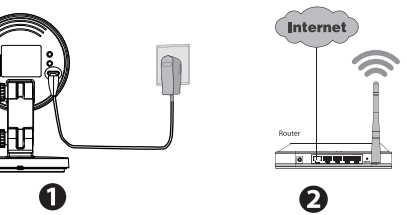

1. Podłacz zasilacz sieciowy do kamery.

2. Włącz ruter bezprzewodowy.

#### Przed rozpoczęciem:

• Upewnij się, że smartfon znajduje się w pobliżu

 Nie podłączaj kamery za pomocą przewodu Ethernet, jeśli chcesz korzystać z połączenia bezprze-

• Upewnij się, że smartfon jest podłączony do rutera bezprzewodowego

#### Stan kontrolki Wi-Fi:

| Kontrolka Wi-Fi       | Opis                               |
|-----------------------|------------------------------------|
| Wyłączona             | Brak połączenia Wi-Fi              |
| Oświetlacz            | Połączenie przewodowe              |
| Miga co 0,1 sekundy   | Włączanie punktu dostępowego       |
| Miga co 0,2 sekundy   | Włączanie trybu EZLink (domyślnie) |
| Miga co 0,4 sekundy   | Podłączanie WPS                    |
| Wolno miga co sekundę | Sieć W-Fi podłączona               |

# **2** Dodaj kamere IP

#### Kamere Foscam IP można dodać za pomocą smartfonu. 1. Pobierz aplikacie

Jeśli posiadasz w telefonie aplikacje do skanowania kodów QR, możesz z niej skorzystać, skanujac kod QR znajdujący się na przedniej okładce niniejszej skróconej instrukcji instalacji. Wyświetlona zostanie strona pobierania aplikacji Foscam. Po pomyślnym zainstalowaniu aplikacji wyświetlona zostanie zamieszczona poniżej ikona aplikacji.

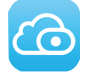

#### Uwaga:

W przypadku braku aplikacji do skanowania kodów QR w telefonie można przejść do sklepu App Store lub Google Play Store i wyszukać termin "Foscam". Odszukaj aplikacje mającą taką samą ikone jak przedstawiona powyżej i pobierz ją na swoje urządzenie. Sprawdź, czy pobrana aplikacja została stworzona przez firmę ShenZhen Foscam Intelligent Technology Co. LTD.

#### 2. Dodaj kamere IP

Uruchom aplikację i zarejestruj konto Foscam. Po zalogowaniu wybierz przycisk "+" w aplikacji i postępuj zgodnie z instrukcjami kreatora konfiguracji, aby dodać kamere.

## **3** Uzyskaj dostep do kamery IP

Dostep do kamery Foscam można również uzyskać za pomoca naszego portalu P2P: https://www.myfoscam.com, na komputerze PC z systemem Windows i przegladarka Internet Explorer.

Jeśli kamera IP została już zarejestrowana i dodana do aplikacji Foscam, nie ma potrzeby jej ponownego rejestrowania. Zamiast tego należy się zalogować i uzyskać dostep do kamery bezpośrednio, za pomoca aplikacji lub przegladarki.

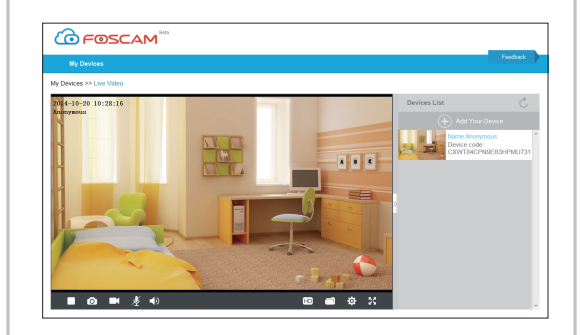

#### Alternatywnie, zamiast uzyskiwać dostęp do kamery przy pomocy portalu P2P, można uzyskać do niej dostep bezpośrednio przez sieć lokalna i zdalnie, korzystając z usługi przekierowania portów. Pobierz narzędzie "IP Camera Search Tool" z witryny http://www.foscam.com.

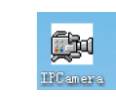

Ikona skrótu dla systemu operacyjnego Windows

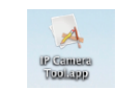

Ikona skrótu dla systemu operacyjnego Mac`

### Nie pamiętam nazwy użytkownika / hasła

1. Naciśnii i przytrzymaj przycisk "Reset" kamery przez około 10 sekund przy właczonej kamerze, następnie zwolnii przycisk.

### Uwaga:

## **4** Często zadawane pytania

Przywróć ustawienia fabryczne kamery:

- 2. Po zwolnieniu przycisku należy odczekać 30 sekund, kamera zostanie uruchomiona ponownie i przywrócone zostana ustawienia fabryczne. Przywrócone zostana też nazwa użytkownika i hasło.
- Po przywróceniu ustawień fabrycznych należy ponownie skonfigurować połączenie bezprzewodowe. W tym celu można posłużyć się kreatorem instalacji dostępnym w aplikacji i skonfigurować ponownie łączność bezprzewodową.
- W przypadku niepowodzenia operacji podłączania urządzenia do sieci Wi-Fi przy użyciu kreatora należy skonfigurować sieć Wi-Fi ręcznie, po podłączeniu kamery przewodowo. Zapoznaj się z instrukcją obsługi dostępną w witrynie internetowej firmy, pod adresem http://www.foscam.com.

## **5** Pomoc techniczna

W przypadku problemów z kamera IP Foscam należy skontaktować się ze sprzedawcą lub wysłać wiadomość e-mail do głównej siedziby pomocy technicznej firmy Foscam: tech@foscam.com.

Czekamy na Państwa uwagi i sugestie dotyczące ulepszania produktów firmy Foscam.

FOSCAM®

( F FC 📈 🗏

ShenZhen Foscam Intelligent Technology Co., Ltd

www.foscam.com